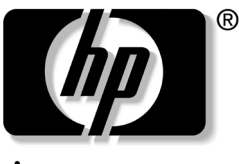

invent

# **모뎀 및 네트워킹** hp 노트북 시리즈

문서 부품 번호: 316748-AD2

2003년 2월

이 설명서에서는 노트북에 모뎀 케이블 및 네트워크 케이블을 연 결하는 방법을 설명합니다. 또한 해외 여행 시 모뎀 사용에 대한 지 침이 수록되어 있습니다.

#### © 2003 Hewlett-Packard Company

Microsoft와 Windows는 미국 및 기타 국가에서 Microsoft Corporation의 상표입니다.

HP는 본 설명서에 대한 기술상 또는 편집상의 오류나 누락 부분에 대해 책임 이 없으며 이 자료에 준하여 설치, 실행 또는 사용으로 인해 발생하는 직간접 적 손해에 대해서도 책임을 지지 않습니다. 본 설명서의 정보는 어떠한 종류 의 보증 없이 "있는 그대로" 제공되며 사전 통지 없이 변경될 수 있습니다. HP 제품에 대한 보증은 제품과 함께 동봉된 제한 보증서에 명시되어 있습니 다. 본 설명서에는 어떠한 추가 보증 내용도 들어 있지 않습니다.

본 설명서에는 저작권에 의해 보호되는 소유 정보가 포함되어 있습니다. Hewlett-Packard Company의 사전 서면 동의없이 본 설명서의 어떠한 부분 도 복사, 복제 또는 다른 언어로 번역될 수 없습니다.

### 모뎀 및 네트워킹 초판(2003년 2월)

문서 부품 번호: 316748-AD2

# 목차

## 1 내장형 모뎀 사용

| 모뎀 케이블 연결 1        | 1 - 1 |
|--------------------|-------|
| RJ-11 케이블 사용       | 1 - 1 |
| 국가별 모뎀 케이블 어댑터 사용  | 1–3   |
| 현재 선택한 국가 보기       | 1–4   |
| 여행을 위한 새 위치 추가     | 1–4   |
| 여행 시 연결 문제 해결      | 1–5   |
| 사전 설치된 통신 소프트웨어 사용 | 1-8   |

## 2 네트워크에 연결

| 네트워크 케이블 연결 | 2–2 |
|-------------|-----|
|-------------|-----|

1

# 내장형 모뎀 사용

이 노트북에는 내장형 모뎀, RJ-11 전화 잭, 사전 설치된 모뎀 드라 이버 및 모뎀 케이블이 포함되어 있습니다.

# 모뎀 케이블 연결

## RJ-11 케이블 사용

모뎀 케이블에는 TV 및 라디오의 수신 장애를 차단하는 잡음 제거 회로가 있을 수 있습니다. 모뎀은 아날로그 전화 회선에 연결해야 합니다.

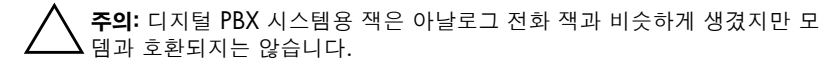

- 1. 모뎀 케이블에 잡음 제거 회로 ●이 있을 경우, 케이블의 회로 긑이 노트북쪽으로 오게 합니다.
- 2. 케이블을 노트북의 RJ-11 전화 잭 ❷에 연결합니다.

경고: 감전, 화재 또는 장비 손상의 위험을 줄이려면 RJ-45 잭에 전화 케이블 을 연결하지 마십시오.

3. RJ-11 전화 잭에 모뎀 케이블을 연결합니다❸.

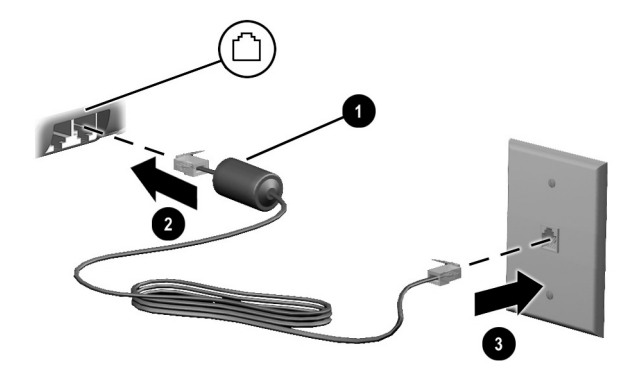

RJ-11 잭을 사용한 모뎀 연결

경고: 감전의 위험을 줄이려면 노트북의 덮개를 열 때 모뎀 케이블이 전화 네 트워크에서 분리되어 있는지 항상 확인하십시오.

## 국가별 모뎀 케이블 어댑터 사용

내장형 모뎀용 소프트웨어는 여러 국가를 지원하지만 전화 잭은 국가에 따라 다릅니다. 노트북을 구입한 국가 밖에서 모뎀과 RJ-11 케이블을 사용하려면, 해당 국가에서 사용하는 모뎀 어댑터 가 있어야 하며 전화 걸기 등록 정보에서 사용자의 위치를 지정해 야 합니다.

모뎀을 **RJ-11** 전화 잭이 없는 아날로그 전화 회선에 연결하려면 다음과 같이 하십시오.

- 모뎀 케이블에 잡음 제거 회로 ●이 있을 경우, 케이블의 회로 끝이 노트북쪽으로 오게 합니다.
- 2. 모뎀 케이블을 노트북의 RJ-11 전화 잭 ❷에 연결합니다.
- 3. 모뎀 케이블 ❸을 국가별 모뎀 어댑터에 연결합니다.
- 4. 국가별 모뎀 어댑터 ❹를 전화 잭에 연결합니다.

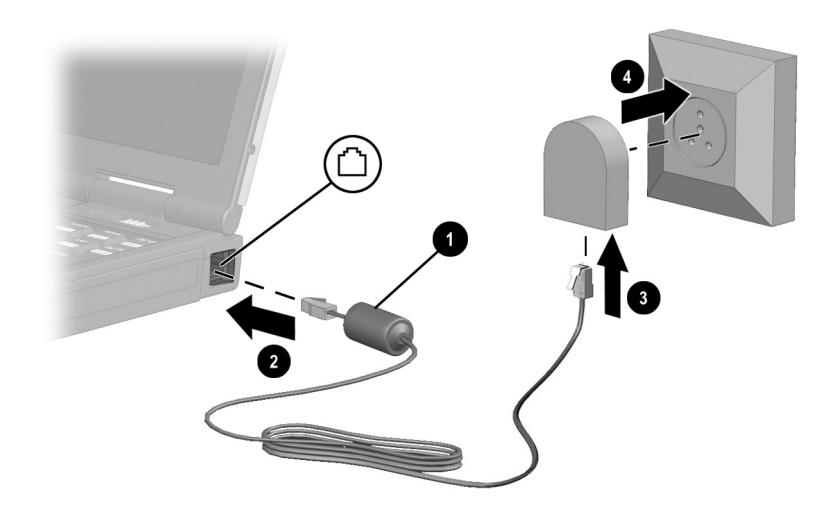

국가별 모뎀 어댑터를 사용한 모뎀 연결

## 현재 선택한 국가 보기

모뎀에 설정한 현재 국가를 보려면 다음 절차를 따르십시오.

#### Windows 2000 Professional:

- 1. 시작 > 설정 > 제어판을 선택합니다.
- 2. 국가별 옵션 아이콘을 선택합니다.
- 현재 사용자에 대한 설정에서 사용자 로케일에 표시된 국가를 확인합니다.

#### Windows XP Home 및 XP Professional:

- 1. 시작 > 제어판을 선택합니다.
- 2. 국가 및 언어 옵션 아이콘을 선택합니다.
- 3. 위치에서 현재 위치를 확인합니다.

## 여행을 위한 새 위치 추가

내장형 모뎀은 사용자가 노트북을 구입한 국가의 사용 표준에 맞 도록 구성되어 있지만 해외 여행을 하는 경우 다른 국가의 표준을 준수하는 새 위치 구성을 추가할 수도 있습니다.

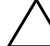

주의: 현재 국가에 대한 모뎀 설정을 삭제하지 마십시오. 원래 국가 구성을 유지한 채 모뎀을 사용할 각 위치에 따른 새 구성을 추가하여 다른 국가에서 도 모뎀을 사용할 수 있습니다.

다음 페이지에 설명된 드롭다운 목록에는 모뎀을 지원하지 않는 국가도 포함되어 있습니다. 지원되는 국가를 선택하지 않으면 국 가 선택이 미국 또는 영국으로 기본 설정됩니다.

주의: 현재 노트북이 있는 국가가 아닌 국가를 선택할 경우 현지 국가의 통신 법규를 위반하는 구성이 될 수 있습니다. 또한 국가를 바르게 선택하지 않은 경우 모뎀이 제대로 작동하지 않을 수 있습니다. 새 국가를 추가하려면 다음 절차를 수행하십시오.

#### Windows 2000 Professional:

- 1. 시작 > 설정 > 제어판을 선택합니다.
- 2. 전화 및 모뎀 옵션 > 새로 만들기를 선택합니다.
- 3. 새 위치 이름(집, 직장 등)을 지정합니다.
- 4. 국가/지역 드롭다운 목록에서 국가/지역을 선택합니다.
- 5. 확인 > 확인을 선택합니다.

### Windows XP Home 및 XP Professional:

- 1. 시작 > 제어판을 선택합니다.
- 2. 네트워크 및 인터넷 연결 아이콘을 선택합니다.
- 3. 전화 및 모뎀 옵션(왼쪽 단에 있는 메뉴) > 전화 걸기 규칙 탭 을 선택합니다.
- 4. 새로 만들기 버튼을 선택하여 이름(집, 직장 등)을 지정합니다.
- 5. 국가/지역 드롭다운 목록에서 국가/지역을 선택합니다.

6. **확인 > 확인**을 선택합니다.

## 여행 시 연결 문제 해결

해외에서 모뎀을 사용하는 중 연결 문제가 발생하면 다음 제안 사 항을 따르십시오.

#### ■ 전화선 종류 확인

모뎀에는 디지털이 아닌 아날로그 전화선을 사용해야 합니다. PBX라고 표시된 회선은 보통 디지털 회선입니다. 데이터 회 선, 팩스 회선, 모뎀 회선 또는 표준 전화선 같은 회선은 대부 분 아날로그 회선입니다.

#### ■ 펄스 또는 톤 전화 걸기 확인

전화 번호 몇 개를 눌러보고 펄스나 톤이 들리는지 확인한 다 음 선택합니다.

#### Windows 2000 Professional:

- 1. 시작 > 설정 > 제어판을 선택합니다.
- 2. 전화 및 모뎀 옵션 아이콘을 선택합니다.
- 3. 위치 > 편집 > 톤 또는 펄스를 차례로 선택합니다.
- 4. 확인 > 확인을 선택합니다.

#### Windows XP Home 및 XP Professional:

- 1. 시작 > 제어판을 선택합니다.
- 네트워크 및 인터넷 연결 아이콘 > 전화 및 모뎀 속성(왼 쪽 단에 있는 메뉴)을 선택합니다.
- 3. 전화 걸기 규칙 탭을 선택합니다.
- 4. 위치를 선택합니다.
- 5. 편집 > 톤 또는 펄스를 차례로 선택합니다.
- 6. 확인 > 확인을 선택합니다.
- 전화를 건 전화 번호 및 원격 모뎀의 응답 점검

전화기의 번호를 눌러보고 원격 모뎀이 응답하는지 기다린 다 음 끊으십시오.

#### ■ 신호음을 무시하도록 모뎀 설정

모뎀에서 인식되지 않는 신호음을 수신하는 경우, 전화가 걸 리지 않으며 "발신음 없음"이라는 오류 메시지가 표시됩니다. 다음 절차를 사용하여 전화를 걸기 전에 모뎀이 모든 신호음을 무시하도록 설정하십시오.

### Windows 2000 Professional:

- 1. 시작 > 설정 > 제어판을 선택합니다.
- 2. 전화 및 모뎀 옵션 아이콘 > 모뎀 탭을 선택합니다.
- 3. 사용 모뎀을 선택합니다.
- 4. 등록 정보 > 일반 탭을 선택합니다.
- 5. 발신음 확인 후 전화 걸기 확인란의 선택을 해제합니다.

- 확인란의 선택을 해제한 후에도 "발신음 없음" 오류 메시 지가 계속 나타나면 다음을 수행하십시오.
  - a. 시작 > 설정 > 제어판을 차례로 선택한 다음 > 전화 및 모뎀 옵션 아이콘을 선택합니다.
  - b. 전화 걸기 규칙 탭을 선택합니다.
  - c. 위치 목록에서 전화 거는 위치를 선택합니다.
  - d. 편집을 선택합니다.
  - e. 국가/지역 드롭다운 목록에서 지역을 선택합니다.
  - f. 적용 > 확인을 선택합니다.
  - g. 모뎀 탭을 선택합니다.
  - h. 사용 모뎀을 선택합니다.
  - i. 등록 정보 > 일반 탭을 선택합니다.
  - i. 발신음 확인 후 전화 걸기 확인란의 선택을 해제합니다.

#### Windows XP Home 및 XP Professional:

- 시작 > 제어판 > 네트워크 및 인터넷 연결 아이콘을 차례 로 선택합니다.
- 전화 및 모뎀 옵션(왼쪽 단에 있는 메뉴) > 모뎀 탭을 차례 로 선택합니다.
- 3. 사용 모뎀 > 속성 > 모뎀 탭을 차례로 선택합니다.
- 발신음 확인 후 전화 걸기 확인란의 선택을 해제합니다.
- 확인란의 선택을 해제한 후에도 "발신음 없음" 오류 메시 지가 계속 나타나면 다음을 수행하십시오.
  - a. 시작 > 제어판 > 네트워크 및 인터넷 연결 아이콘을 차례로 선택합니다.
  - b. 전화 및 모뎀 옵션(왼쪽 단에 있는 메뉴)을 선택합니다.
  - c. 전화 걸기 규칙 탭을 선택합니다.

- d. 위치 > 편집을 차례로 선택합니다.
- e. 국가/지역 드롭다운 목록에서 지역을 선택합니다.
- f. **적용 > 확인**을 선택합니다.
- g. 모뎀 탭을 선택합니다.
- h. 사용모뎀 > 속성을 차례로 선택합니다.
- i. 발신음 확인 후 전화 걸기 확인란의 선택을 해제합니다.

# 사전 설치된 통신 소프트웨어 사용

터미널 에뮬레이션과 데이터 전송용으로 사전 설치된 모뎀 소프트 웨어를 사용하려면 다음 절차를 수행하십시오.

#### Windows 2000 Professional:

- 1. 시작 > 프로그램 > 보조프로그램 > 통신을 선택합니다.
- 적절한 터미널 애뮬레이션 프로그램이나 인터넷 연결 마법사 를 선택합니다.

### Windows XP Home 또는 Windows XP Professional:

- 1. 시작 > 모든 프로그램 > 보조프로그램 > 통신을 선택합니다.
- 적절한 팩스 또는 터미널 애뮬레이션 프로그램이나 인터넷 연 결 마법사를 선택합니다.

2

# 네트워크에 연결

이 노트북에는 RJ-45 네트워크 잭, 내부 NIC(네트워크 인터페이 스 카드). 사전 설치된 네트워크 드라이브가 포함되어 있으며 경우 에 따라 네트워크 케이블도 있습니다.

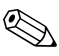

네트워크로 작업하려면 도메인을 연결해야 하므로 Windows XP MI트워크도 적립아이는 그 기도로 드는 Home Edition에서는 네트워킹을 지원하지 않습니다.

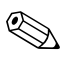

노트북이 네트워크에 연결되어 있을 경우, 네트워크 설정을 변경 노트국이 네드거그에 다르기 가지 하지 전에 네트워크 관리자에게 확인하십시오.

## 네트워크 케이블 연결

네트워크 케이블 양쪽 끝에는 8핀 RJ-45 네트워크 커넥터가 있으 며 TV 및 라디오 수신 장애를 차단하는 잡음 제거 회로가 포함된 경우도 있습니다.

- 1. 잡음 제거 회로 ●이 있는 네트워크 케이블의 끝을 노트북의 RJ-45 네트워크 잭쪽으로 향하게 합니다.
- 2. 네트워크 케이블을 노트북의 RJ-45 네트워크 잭 ❷에 연결합 니다.
- 3. 케이블의 다른 한쪽 끝을 RJ-45 네트워크 잭 ③에 연결합니다.
- 4. 노트북을 시작하거나 다시 시작합니다.

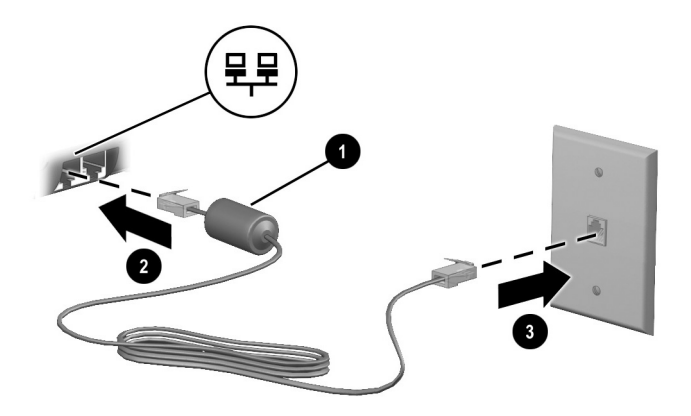

네트워크 케이블 연결